## **Downgrading Your Java Version**

If you have updated Java 11 and would like to revert to a previously installed version, follow these directions:

If you do not have an earlier version of Java installed, you can <u>download Java 9 here</u> or you can <u>download Java 8 here</u>.

1) Use the built in search feature of windows to find "Configure Java"

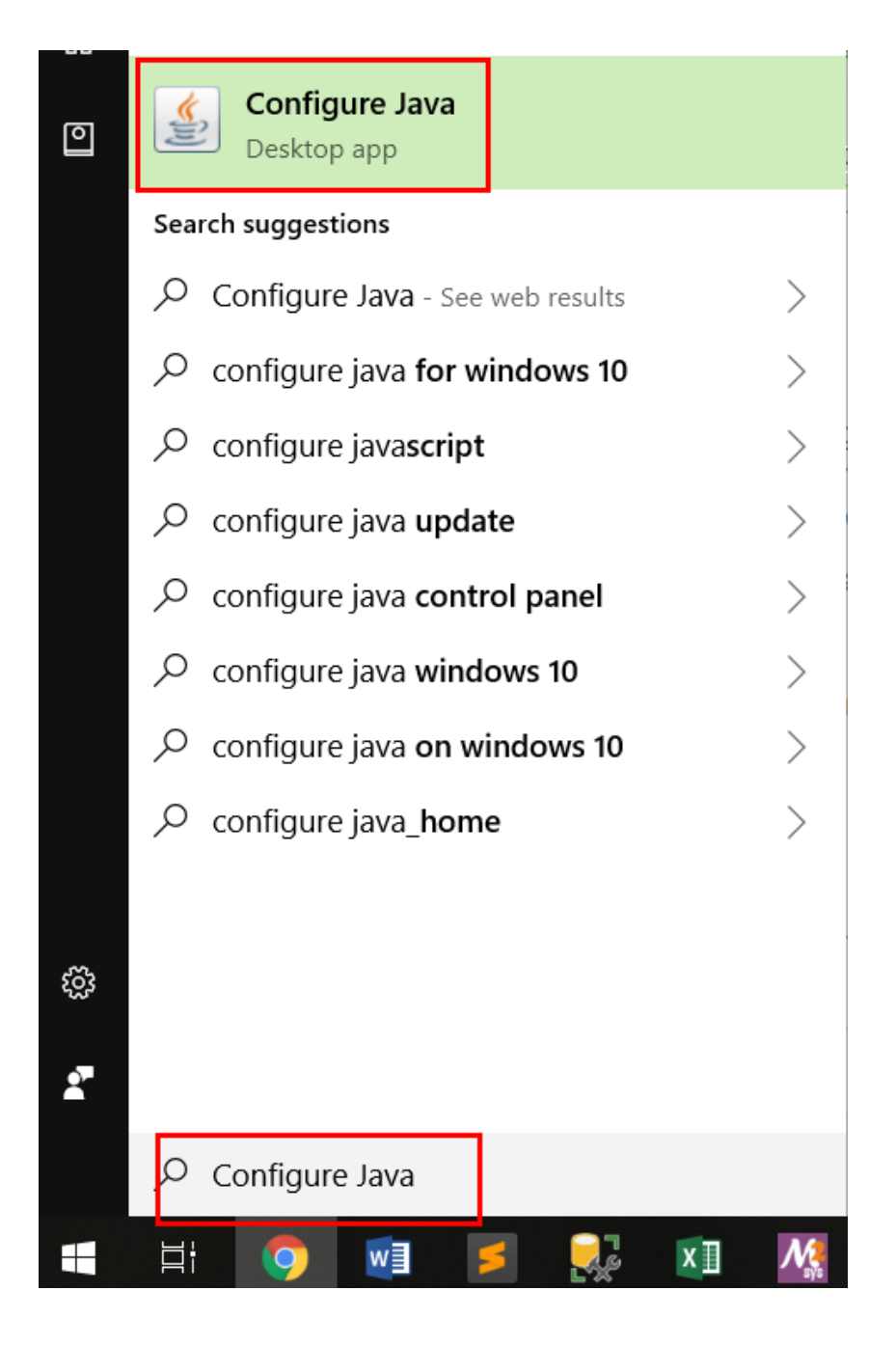

2) Uncheck versions of Java you do not want to be active:

| General     | General Update |          | ettings We   | b Settings | Security                                    | Advanced |  |
|-------------|----------------|----------|--------------|------------|---------------------------------------------|----------|--|
| Web Enabled | d Platform     | Product  | Architecture | Туре       | Path                                        |          |  |
| 2           | 10             | 10.0.1   | x86_64       | System     | C:\Program Files\Java\jre-10.0.1\\\in\javaw |          |  |
| 3           | 10             | 10.0.1   | amd64        | User       | C:\Program Files\Java\jdk-10.0.1\bin\javaw  |          |  |
|             | 9              | 9.0.4    | amd64        | User       | C:\Program Files\Java\jdk-9.0.4\bin\javaw   |          |  |
|             | 1.6            | 1.6.0_26 | amd64        | User       | C:\Program Files\Java\jdk1.6.0_26\jre\bin\j |          |  |
|             |                |          |              |            |                                             |          |  |
|             |                |          |              |            |                                             |          |  |

In this example, after unchecking Java 10, Java 9 will be set as the active Java run time to be used.